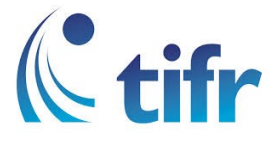

## IMAC Setup for "TIFRH-WLAN"

1. Click on Wi-fi icon in Toolbar

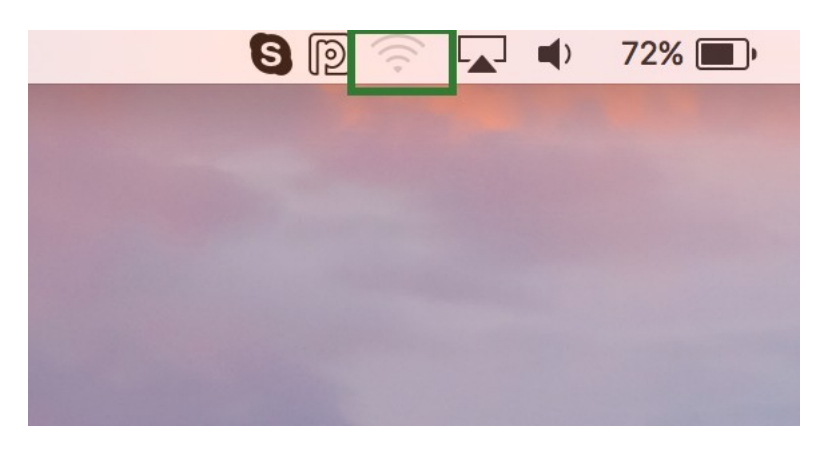

2. Locate TIFRH-WLAN and select

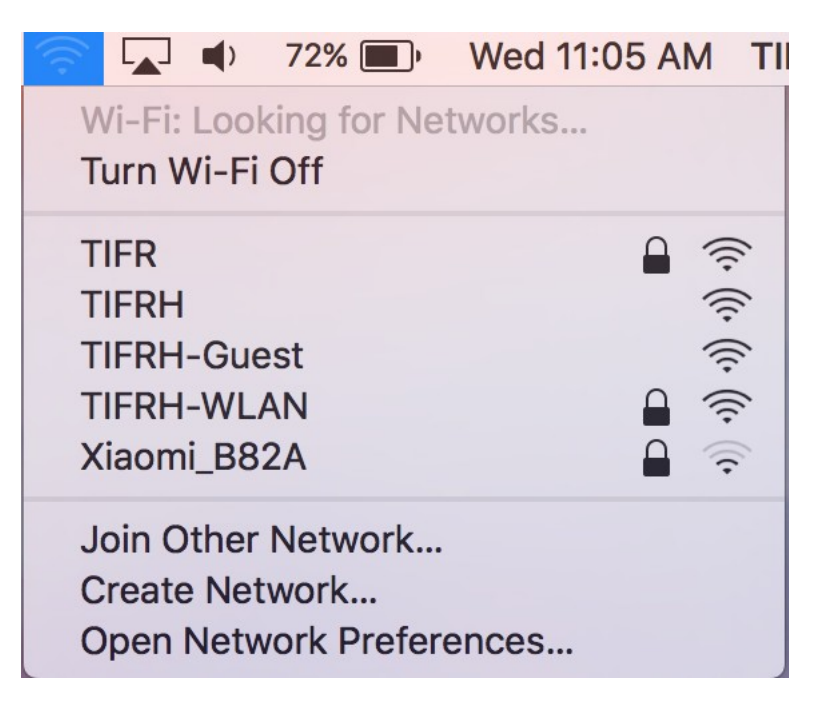

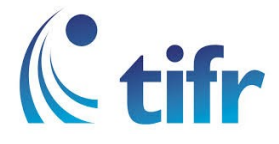

3. Let the Mode be set to Automatic, and Enter your username and password

| The Wi-Fi network "TIFRH-WLAN" requires WPA2 enterprise credentials. |                       |
|----------------------------------------------------------------------|-----------------------|
| Mode:                                                                | Automatic             |
| Username:                                                            |                       |
| Password:                                                            |                       |
|                                                                      | Show password         |
|                                                                      | Remember this network |
| ?                                                                    | Cancel Join           |

4. After User Validation, Wi-fi gets connected to TIFRH-WLAN

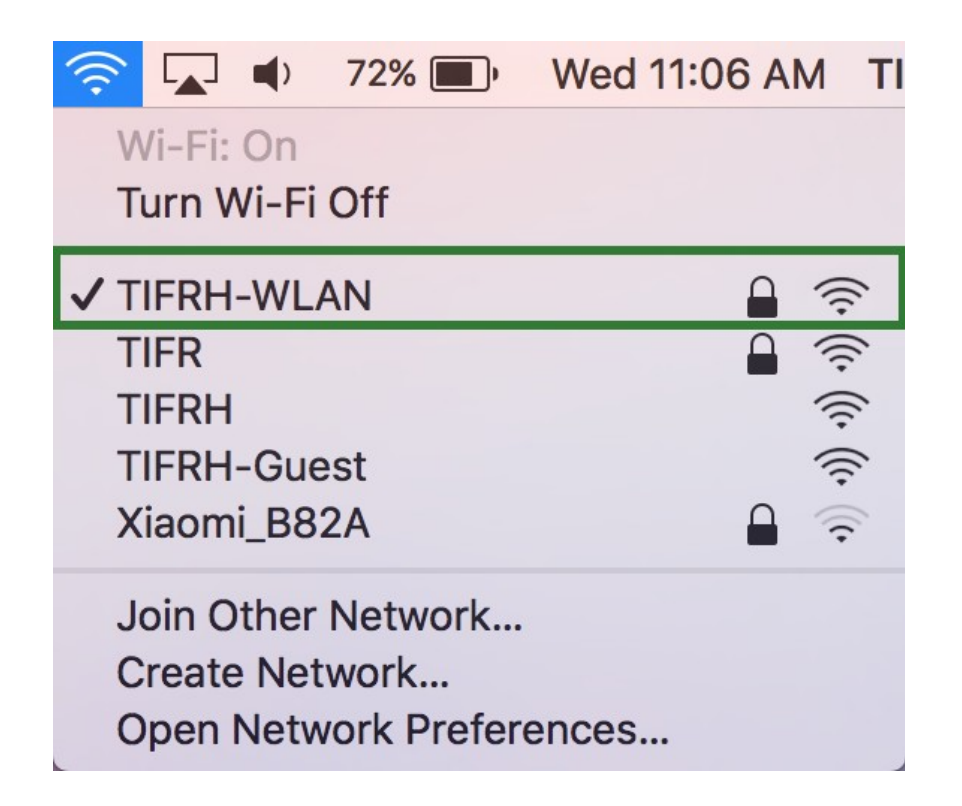